Chemin des Epinglis 21 | 1257 Bardonnex T +41 22 320 94 31 F +41 22 320 94 56 info@rochsa.ch | rochsa.ch

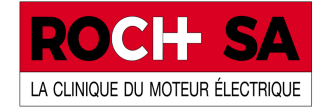

| Ouvrir la page « <u>www.rochsa.ch/shop/</u> | 🔿 🔒 https://www.rochsa.ch/shop/ |
|---------------------------------------------|---------------------------------|
| Aller sur connexion en haut à droite        |                                 |
|                                             | Votre Panier : 0,00 CHF         |
|                                             | CONTACTEZ-NOUS                  |
|                                             | A DESCRIPTION OF THE OWNER.     |

Mettre votre adresse mail et allez sur mot de passe oublié

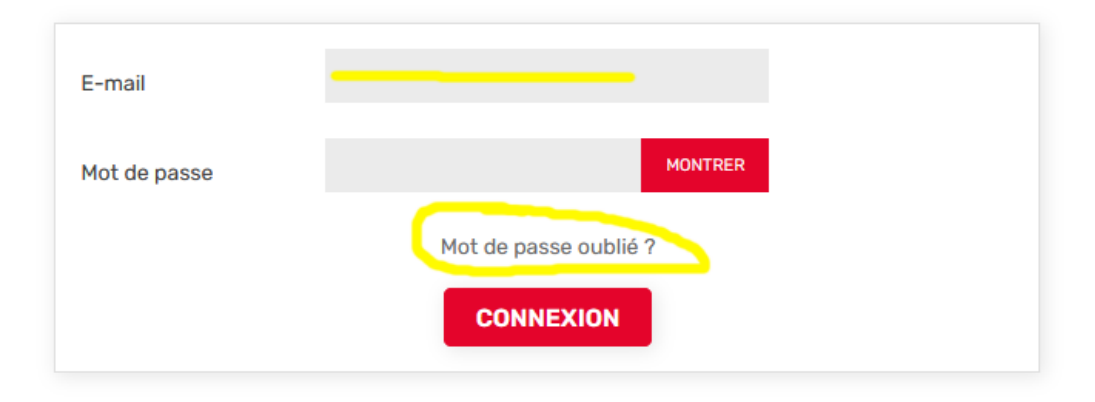

## Connectez-vous à votre compte

Remettre l'adresse mail utilisée pour la «NewsLetter» et cliquer sur envoyer un lien de réinitialisation

| Mot de passe oublié ?                        |                                                                                                    |
|----------------------------------------------|----------------------------------------------------------------------------------------------------|
| Veuillez renseigner l'adresse e-mail que vou | s avez utilisée à la création de votre compte. Vous recevrez un lien temporaire pour réinitialiser votre mot de passe. |
| Adresse e-mail                               |                                                                                                    |
|                                              | ENVOYER UN LIEN DE RÉINITIALISATION                                                                                    |
| < Retour à la connexion                      |                                                                                                    |

Sur le mail que vous avez reçu il faut cliqué sur le lien

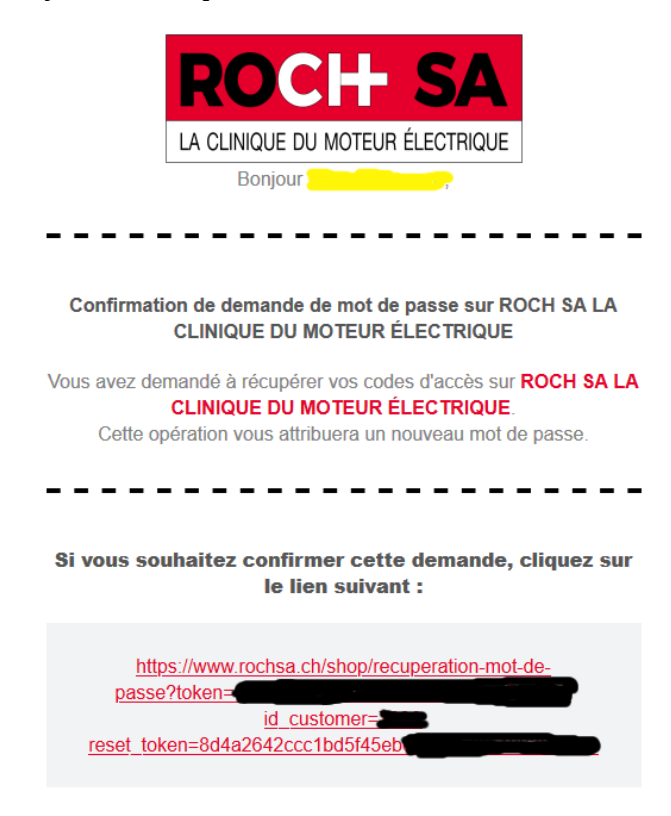

## Il <mark>faut changer</mark> le mot de passe

Accueil > Réinitialiser votre mot de passe

## Réinitialiser votre mot de passe

| Adresse e-mail : vt@rochsa.chNo | uveau mot de passe | ••••• Confirmatior | ] |
|---------------------------------|--------------------|--------------------|---|
| Changer le mot de passe         |                    |                    |   |

Retour à la connexion

Votre nom doit apparaître sur le haut à droite de la page puis vous pouvez naviguer sur le site. Rappel : Les prix affichés sont les prix catalogue. Les confirmations de commandes tiennent compte de vos éventuels rabais.

|                                                  |                                                                          | Bonj                                 | our, Vanca Tarana - Décon  |
|--------------------------------------------------|--------------------------------------------------------------------------|--------------------------------------|----------------------------|
| A CLINIQUE DU MOTEUR ÉLECTRIQUE                  | Rechercher la référence de votre produit                                 | ٩                                    | Votre Panier : 0,00        |
| # ACCUEIL SCHNEIDER ELEC                         | RIC AUTOMATISME ET CONTRÔLE POUR L'INDUSTRIE -                           | CANTONI Motor<br>MOTEURS ÉLECTRIQUES | CONTACTEZ-NOUS             |
| Votre mot de passe a été réinitialisé avec succè | s et une confirmation vous a été envoyée à votre adresse e-mail : vt@roc | chsa.ch                              |                            |
| cueil > Mon compte                               |                                                                          |                                      |                            |
| on compte                                        |                                                                          |                                      |                            |
| θ                                                | <b>Q</b>                                                                 |                                      | <b>—</b>                   |
| INFORMATIONS                                     | AJOUTER UNE PREMIÈRE ADRESSE                                             | HISTORIQUE E<br>COM                  | T DÉTAILS DE MES<br>MANDES |
| P                                                |                                                                          |                                      |                            |
|                                                  | -5                                                                       |                                      |                            |
| MES DONNÉES PERSONNELL                           |                                                                          |                                      |                            |